## 23.Modul készítése QGIS alá Python-nal

Készítsünk saját modult QGIS alá. Használjuk ehhez a Plugin Builder modult. Az új modul segítségével az egyes rétegek attribútum tábláit CSV fájlként tudjuk menteni. Ez a fejezet Ujaval Gandhi leckéje alapján készült. http://www.qgistutorials.com/en/docs/building\_a python plugi n.html

Hogyan programozzunk QGIS plugin-t. https://plugins.qgis.org/

## Megoldás

Telepítsük a Plugin Builder modult. Nyissuk meg a Plugins → Manage and Install Plugin menüt. Keressük meg az All-nál a Plugin Builder-t. Telepítsük, majd indítsuk el. Töltsük ki a párbeszédpanelt.

| 🧭 QGIS Plugin Builder - | Version 2.10.1                            |
|-------------------------|-------------------------------------------|
| QGIS Plugin             | Builder                                   |
| Class name              | AttributesAsCSV                           |
| Plugin name             | Save Attributes as CSV                    |
| Description             | Save your attribute talbe in CSV          |
| Module name             | Save Attributes as CSV                    |
| Version number          | 0.1                                       |
| Minimum QGIS version    | 2.0                                       |
| Author/Company          | Zsuzsanna Ungvári                         |
| Email address           | ungvarizs@map.elte.hu                     |
|                         |                                           |
|                         |                                           |
|                         | Help <previous next=""> Cancel</previous> |

Megadhatjuk a plugin nevét (ez szerepel majd a fejlécben), az osztály nevét (Python osztály neve), a modul nevét, ebben ne legyen lehetőleg se ékezet, se szóköz. Ezen kívüé egy rövid leírást, a plugin verziószámát, a minimáis QGIS verziót, a szerző nevét és e-mail címért.

A következő lépésben (About) részletesebb leírás adható.

| ſ | 💋 QGIS Plugin Builder - Version 2.10.1                            | ? x    |
|---|-------------------------------------------------------------------|--------|
|   | QGIS Plugin Builder                                               |        |
| l | About                                                             |        |
|   | You can export the atribute table as a comma separated text file. |        |
|   |                                                                   |        |
|   |                                                                   |        |
|   |                                                                   |        |
|   |                                                                   |        |
|   |                                                                   |        |
|   | Help <previous next=""></previous>                                | Cancel |

Válasszuk Template-nek a Tool button with dialog módot. Ezzel egy egyszerű párbeszédpanel jön létre.

A Menu-nél kiválasztható, melyik Főmenübe kerüljön bele, legyen ez most a Plugin.

| <br>🔏 QGIS Plugin Builder - Version 2.10.1                          |  |  |  |  |  |  |  |
|---------------------------------------------------------------------|--|--|--|--|--|--|--|
| QGIS Plugin Builder                                                 |  |  |  |  |  |  |  |
| Template Tool button with dialog                                    |  |  |  |  |  |  |  |
|                                                                     |  |  |  |  |  |  |  |
| Text for the menu item Save attributes as                           |  |  |  |  |  |  |  |
| Menu Plugins 🔻                                                      |  |  |  |  |  |  |  |
|                                                                     |  |  |  |  |  |  |  |
|                                                                     |  |  |  |  |  |  |  |
|                                                                     |  |  |  |  |  |  |  |
|                                                                     |  |  |  |  |  |  |  |
|                                                                     |  |  |  |  |  |  |  |
|                                                                     |  |  |  |  |  |  |  |
| Help <previous< th="">         Next &gt;         Cancel</previous<> |  |  |  |  |  |  |  |

A következő lépésben megadható, milyen fájlokat készítsen el. (Internationalization: többnyelvűsítés, Help : Súgó létrehozása), Unit tests (tesztelés), Helper scripts, Makefile: a modult futtatásra előkészítő szkript, pb\_tool).

| QGIS Plugin B          | uilder                             |        |
|------------------------|------------------------------------|--------|
| X Internationalization |                                    |        |
| 🗙 Help                 |                                    |        |
| X Unit tests           |                                    |        |
| X Helper scripts       |                                    |        |
| X Makefile             |                                    |        |
| ¥ pb_tool              |                                    |        |
|                        |                                    |        |
|                        |                                    |        |
|                        |                                    |        |
|                        |                                    |        |
|                        |                                    |        |
|                        |                                    |        |
|                        |                                    |        |
|                        | Help <previous next=""></previous> | Cancel |

A Bug tracker-be, és a Repository-ba lehet majd feltölteni a kész kódot. Ha nem írunk be semmit, általában nem enged továbblépni. Később ez is módosítható a létrejött metadata.txt fájlban.

A Flag the plugin as experimental azt jelenti, hogy a modul a kísérleti modulok közé kerül majd be. Ebben az esetben ne felejtsük el bekapcsolni a Manage and Install Plugin menüben a Settings-nél a Show also experimental plugin lehetőséget.

|             | Publication (mandatory Items)                |
|-------------|----------------------------------------------|
| Bug tracker | Consider using github.com for tracking       |
| Repository  | Consider using github.com to store your code |
|             | Publication (recommended Items)              |
| Home page   | Your GitHub repository can be the home page  |
| Tags        | Select tags from a list or enter your own    |
| 🗶 Flag th   | e plugin as experimental                     |

Következő lépésben ki kell választani a plugin helyét. A QGIS a plugineket a C:/Users/[sajatfelhasznalonev]/.qgis2/python/plugin mappába teszi, illetve innen olvassa be.

| ſ | 💋 Plugin Builder Results                                                                                                    | ? ×                                         |
|---|----------------------------------------------------------------------------------------------------|---------------------------------------------|
|   | Plugin Builder Results                                                                                                    |                                             |
| 3 | Congratulations! You just built a plugin for QGIS!                                                                                                    |                                             |
|   | Your plugin AttributesAsCSV was created in:<br>C:\Users\ungvarizs\.qgis2\python\plugins\AttributesAsCSV                                                                                                    |                                             |
|   | Your QGIS plugin directory is located at:<br>C:/Users/ungvarizs/.qgis2/python/plugins                                                                                                    |                                             |
| l | What's Next                                                                                                    |                                             |
| 8 | <ol> <li>In your plugin directory, compile the resources file using pyrcc4 (simply run make if you have automake of 2. Test the generated sources using make test (or run tests from your IDE)</li> <li>Copy the entire directory containing your new plugin to the QGIS plugin directory (see Notes below)</li> <li>Test the plugin by enabling it in the QGIS plugin manager</li> <li>Customize it by editing the implementation file Save Attributes as CSV.py</li> <li>Create your own custom icon, replacing the default icon.png</li> <li>Modify your user interface by opening Save Attributes as CSV_dialog_base.ui in Qt Designer</li> </ol> | or use <b>pb_tool</b> )                     |
|   | Notes:                                                                                                    |                                             |
|   | <ul> <li>You can use the Makefile to compile and deploy when you make changes. This requires GNU make (gmal Makefile is ready to use, however you will have to edit it to add addional Python source files, dialogs, and the You can also use pb_tool to compile and deploy your plugin. Tweak the <i>pb_tool.cfg</i> file included with your add files. Install pb_tool using <i>pip</i> or <i>easy_install</i>. See <a href="http://loc8.cc/pb_tool">http://loc8.cc/pb_tool</a> for more information.</li> </ul>                                                                                                    | ke). The<br>ranslations.<br>r plugin as you |
| 1 | For information on writing PyQGIS code, see <u>http://loc8.cc/pyqgis_resources</u> for a list of resources.                                                                                                    |                                             |
| - | ©2011-2015 GeoApt LLC - geoapt.com                                                                                                    |                                             |
| 3 |                                                                                                    | ок                                          |

A fenti kép a sikeres létrehozást illusztrálja.

Most le kell fordítanunk a RESOURCES . QRC fájlt RESOURCES . PY-já, hogy a QGIS a létrejött modult be tudja olvasni.

Windows alatt létre kell hoznunk egy batch fájlt (kötegelt állomány, formailag szöveges fájl, amely parancsok sorozatát tartalmazza).

Bármi lehet a fájl neve, legyen pl. Compile.bat. Tartalma. Legyen a modullal azonos mappában, akkor egy az egyben lefuttatható. Futtasuk is le.

```
@echo off
call "C:\OSGeo4W64\bin\o4w_env.bat"
call "C:\OSGeo4W64\bin\qt5_env.bat"
call "C:\OSGeo4W64\bin\py3_env.bat"
@echo on
pyrcc5 -o resources.py resources.qrc
```

| ن الله الله الله الله الله الله الله الل |          |                                         |                   |                  |       | t 🔎  |   |
|------------------------------------------|----------|-----------------------------------------|-------------------|------------------|-------|------|---|
| Rendezés 🔻 Felvétel kö                   | önyvtárl | oa ▼ Megosztás ezzel ▼ Írás             | Új mappa          |                  |       |      | 0 |
| 🔆 Kedvencek                              | ^ N      | év ^                                    | Módosítás dátuma  | Típus            | Méret |      |   |
| a Asztal                                 |          | help                                    | 2015.12.08. 9:46  | Fájlmappa        |       |      |   |
| 📃 Legutóbbi helyek                       |          | i18n                                    | 2015.12.04. 11:41 | Fájlmappa        |       |      |   |
| 🐌 Letöltések                             |          | scripts                                 | 2015.12.04. 11:41 | Fájlmappa        |       |      |   |
|                                          |          | test                                    | 2015.12.08. 9:46  | Fájlmappa        |       |      |   |
| 🥃 Könyvtárak                             |          | 🖞initpy                                 | 2015.12.08. 9:46  | Python File      | 1     | 2 KB |   |
| Dokumentumok                             |          | icon.png                                | 2015.12.04.11:41  | PNG-kép          |       | 2 KB |   |
| 📔 Képek                                  |          | ] Makefile                              | 2015.12.08.9:46   | Fájl             | 8     | B KB |   |
| 📑 Videók                                 | E        | ] metadata.txt                          | 2015.12.08. 9:46  | Szöveges dokume  | 1     | 1 KB |   |
| 🎝 Zene                                   |          | ] pb_tool.cfg                           | 2015.12.08. 9:46  | CFG fájl         | 3     | 3 KB |   |
|                                          | =        | 🔋 plugin_upload.py                      | 2015.12.04.11:41  | Python File      | 4     | 4 KB |   |
| 💻 Számítógép                             |          | ] pylintrc                              | 2015.12.04. 11:41 | Fájl             | 9     | 9 KB |   |
| 🏭 Helyi lemez (C:)                       |          | README.html                             | 2015.12.08. 9:46  | Firefox HTML Doc | 3     | 3 KB |   |
| 👝 500gb (D:)                             |          | README.txt                              | 2015.12.08. 9:46  | Szöveges dokume  | 1     | 1 KB |   |
| 🖵 ungvarizs (\\mercate                   |          | ] resources.qrc                         | 2015.12.08. 9:46  | QRC fájl         | 1     | 1 KB |   |
| 🚽 install (\\mercator) (                 |          | Save Attributes as CSV.py               | 2015.12.08. 9:46  | Python File      |       | 7 KB |   |
| 🚽 kozoslo (\\mercator                    | 3        | Save Attributes as CSV_dialog.py        | 2015.12.08. 9:46  | Python File      | 1     | 2 KB |   |
| 🚽 oktatok (\\mercator                    |          | ] Save Attributes as CSV_dialog_base.ui | 2015.12.08.9:46   | UI fájl          | 1     | 2 KB |   |
| 🖵 photo (\\mercator) (                   |          |                                         |                   |                  |       |      |   |
| 🖵 tananyag (\\mercato                    |          |                                         |                   |                  |       |      |   |
| 辑 Hálózat                                | -        |                                         |                   |                  |       |      |   |
| 17 elem                                  |          |                                         |                   |                  |       |      |   |

A valahová elmentett modult át kellene másolnunk abba a mappába, ahol a QGIS a modulokat "gyűjti".

A mappa helye:

C:\Users\SAJÁTUSERNAME\AppData\Roaming\QGIS\QGIS3\profiles\default\python\plugin Vagy ha nagyon nem sikerül, ezt a mappát a QGIS-ből is meghívhatjuk, a képen látható módon (Settings menü> user profile> open active profile folder)

| Q *Untitled Project - QGIS                                                                                                    |                                                          |                                                        |                       |               |
|----------------------------------------------------------------------------------------------------|----------------------------------------------------------|--------------------------------------------------------|-----------------------|---------------|
| Project <u>E</u> dit <u>V</u> iew <u>L</u> ayer <u>S</u> et                                                                                                    | ttings <u>P</u> lugins Vect <u>o</u> r <u>R</u> aster    | <u>D</u> atabase <u>W</u> eb Pro <u>c</u> essing       | <u>H</u> elp          |               |
|                                                                                                    | User Profiles                                            | default     Open Active Profile Folder     New Profile |                       |               |
| Image: Second second secon | Keyboard Shortcuts<br>Interface Customization<br>Qptions |                                                        |                       |               |
| Q. Type to locate (Ctrl+K)                                                                                                    | 1 leg ordine 333.3,228.1 🛞                               | e :30601736 ▼ 🔒 gnif 100%                              | tati 0.0 ° 🗘 🕅 Render | 🛞 EPSG:4326 🗨 |

Na és az utolsó lépés, mielőtt az új pluginünk váza láthatóvá válik QGIS-ben. Nyissuk meg a Plugin> Manage and Install Plugint. Keressünk rá a SaveAttributes-ra (vagyis a pluginünk nevére). Pipáljuk ki. Ezután keressük meg a menüben, amibe tettük. Én a pluginba tettem.

| QGIS 2.12.0-Lyon                                                                                               |                                                                      |                                                                                                    |
|----------------------------------------------------------------------------------------------------|----------------------------------------------------------------------|----------------------------------------------------------------------------------------------------|
| Project Edit View Layer Settings                                                                               | Plugins Vector Raster Database                                       | Web Processing Help                                                                                                    |
|                                                                                                    | Manage and Install Plugins           Python Console         Ctrl+Alt | 🛶 🛱 💭 🔎 🖓 🖓 🌒 🖉 📲 📲 🔚 🧮 🗵 📰 🗮 \sum 📰 + 🗭 📬 💷 🔯 🕅                                                                                |
| 1. 1 8 16                                                                                                    | Generalizer                                                          | - 1 🛤 🦷 🖷 🖷 🦷 🖉 🖉 🌒 🔮 🏠 🎜 🧟 🖉 🖉 🖉                                                                                               |
| Na a ma a                                                                                                    | Genetic Line Simplifier                                              |                                                                                                    |
| N 2 4 2 10 1                                                                                                   | LatLonGrid                                                           |                                                                                                    |
| √ <sup>e</sup> . Layes                                                                                         | F Plugin Builder                                                     | and British                                                                                                    |
|                                                                                                    | Plugn Reloader<br>PolygonSimplifier                                  | Pent Projects                                                                                                    |
| <b>a</b>                                                                                                    | Profile Tool                                                         | * sodandop                                                                                                    |
| <b>W</b>                                                                                                    | Save attributes as CSV                                               | Save # CSV   dok/logit_2015_pst_vfb(Rergely_Stabilist)00P()Readandoo.66.ogs                                                     |
| 0                                                                                                    | зтреу                                                                | Pertury (0/2) (201)                                                                                                    |
| PO                                                                                                    |                                                                      | Developed and                                                                                                    |
|                                                                                                    |                                                                      | Drianal INLUV<br>Dr./puzzija Natadas, Beadamdok, Igaja, 2015., coz. jmlo, Gengely, Szabolca, 80:00%, A syen, Readamdod. 66. oga |
|                                                                                                    |                                                                      | e956:23700 (+077, / ECV)                                                                                                    |
|                                                                                                    |                                                                      |                                                                                                    |
|                                                                                                    |                                                                      | BeadanGOU<br>Dr./susuijointatas/beadandok/goge_2015_ost_info/Gergely_Stabiolog/BOOF0/Project_files/Beadandok.65.ogs             |
| 500                                                                                                    |                                                                      | B96:23700 (+072 / EOV)                                                                                                    |
|                                                                                                    |                                                                      |                                                                                                    |
| SA .                                                                                                    |                                                                      | Beadando0 Dir/suzs/olistas/beadandoi/qag. 2015.ozz_infs/Gergely_Szabolcs/BJOGPQProject,ffes/Beadandoi.66.ogs                    |
| 9                                                                                                    |                                                                      | BPS6:23700 (H072 / EOV)                                                                                                    |
| 5 P0                                                                                                    |                                                                      |                                                                                                    |
| V <sub>O</sub> T                                                                                               |                                                                      | 12/2<br>Kilungarialkonvezetan cuitBonii: Ture Aronizei ops                                                                      |
| 60                                                                                                    |                                                                      | EP5G-4126 (WGS 94)                                                                                                    |
| a second a second second second second second second second second second second second second second second s |                                                                      |                                                                                                    |
| -\$-                                                                                                    |                                                                      | georeferälis _2015<br>Kulturaistikanutikani utikani irre Analeseteferälis 2015.11.05. aas                                       |
| ô.                                                                                                    |                                                                      | B766/23700 (HO72 / KOV)                                                                                                    |
| (D)                                                                                                    |                                                                      |                                                                                                    |
| 193                                                                                                    |                                                                      | HF2<br>KiAppreventin 2015Fehr Jás TimsaAF2.cos                                                                                  |
| 149                                                                                                    |                                                                      | EP56.23700 (+072 / EOV)                                                                                                    |
|                                                                                                    |                                                                      |                                                                                                    |
| 3                                                                                                    |                                                                      | masodik<br>F-interatinatedi co:                                                                                                 |
| -                                                                                                    |                                                                      | PSG-4326 (WGS 84)                                                                                                    |
|                                                                                                    |                                                                      |                                                                                                    |
|                                                                                                    |                                                                      | elso<br>El Barratholio no                                                                                                    |
|                                                                                                    |                                                                      | #PSG-4326 (WSS #4)                                                                                                    |
|                                                                                                    |                                                                      |                                                                                                    |
|                                                                                                    |                                                                      |                                                                                                    |
|                                                                                                    |                                                                      | N                                                                                                    |
|                                                                                                    |                                                                      | Scale 1:32 150 774 Ratatore: 0,0 🗘 🗶 Render 💿 BP50:4256                                                                         |
| le 🔁 🔁 🖸                                                                                                    | 1 💀 🎬 🚀                                                              | HU 🗾 🐨 🐨 🏲 🕤 🗊 🕂 🔤 💴 👘 🖏 🖬 🗤 12266                                                                                              |

Így néz ki, egyelőre még nem csinál semmit. Most kell hozzá megadni a funkciókat.

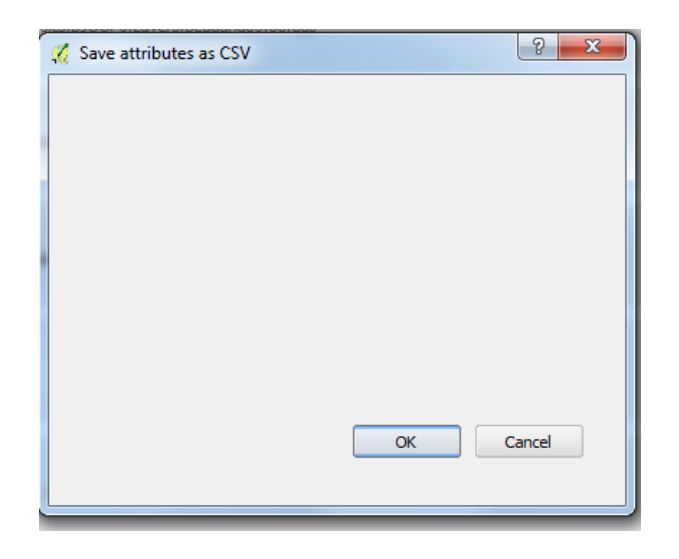

Először is nyissuk meg Qt Designer programot a Start menüből. Ez az OSGEO4W installerrel települ.

Ebben a programban tudjuk a plugin "kinézetét" egyszerűen megszerkeszteni, a program maga egy user interface designer, vagyis felhasználói felület tervező.

Nyissuk meg a modul mappájában lévő save\_csv\_dialog\_base.ui Ul kiterjesztésű fájlt.

| 🕼 Qt Designer                                     |                                                      |                               |                                       |
|---------------------------------------------------|------------------------------------------------------|-------------------------------|---------------------------------------|
| <u>Eájl Edit Form Nézet Settings Window H</u> elp |                                                      |                               |                                       |
| ) 🖉 🕞 🖳 🖳 💽 🍕 🍕 💷 🚍 💥 🚟 🔜                         |                                                      |                               |                                       |
| Widget Box 6" ×                                   | 06                                                   | ject Inspector                | 5 ×                                   |
| Filer                                             | Ot                                                   | bject                         | Class ^                               |
| Widget 🔺                                          | •                                                    | save_csvDialogBase            | QDialog                               |
| HdiArea                                           |                                                      | button_box                    | QDialogButtonBox                      |
| Dock Widget                                       |                                                      | label                         | 🖏 QLabel                              |
| - QAxWidget                                       | D. Save attributes as CSV - save row dialog base uit |                               |                                       |
| Input Widgets                                     |                                                      |                               |                                       |
| Combo Bax                                         |                                                      |                               |                                       |
| 🖌 Font Combo Box                                  | Select a layer                                       |                               |                                       |
| Line Edit                                         |                                                      |                               |                                       |
| AI Text Edit                                      |                                                      |                               | -                                     |
| AI Plain Text Edit                                | Pro                                                  | perty Editor                  | 5 ×                                   |
| 1 Spin Box                                        | FIG.                                                 | ter                           | 4 - ×                                 |
| Double Spin Box                                   |                                                      | e co-Dialogilare : ODialog    |                                       |
| () Time Edit                                      |                                                      | nerty                         | Énék 🔺                                |
| Date Edit                                         |                                                      | accessibleName                |                                       |
| Date/Fires Edit                                   | •                                                    | accessibleDescription         |                                       |
| O bate time con                                   | OK Mégsem                                            | layoutDirection               | LeftToRight                           |
|                                                   |                                                      | autoFillBackground            |                                       |
| Horizontal Scroll Bar                             |                                                      | styleSheet                    | Incoming the second                   |
| Vertical Scroll Bar                               |                                                      | locale<br>wiedowEile0.stb     | Hungarian, Hungary                    |
| 👉 Horizontal Slider                               |                                                      | inputMethodHints              | mbNone                                |
| Yertical Slider                                   |                                                      | windowModality                | NonModal                              |
| Display Widgets                                   |                                                      | QDialog                       | E                                     |
| V Label                                           |                                                      | sizeGripEnabled               |                                       |
| AI Text Browser                                   |                                                      | modal                         |                                       |
| 1 Graphics View                                   | Res                                                  | source Browser                | # ×                                   |
| 12 Calendar                                       |                                                      |                               |                                       |
| LCD Number                                        |                                                      | C C                           | Filter                                |
| Progress Bar                                      |                                                      | <resource root=""></resource> |                                       |
| Horizontal Line                                   |                                                      |                               |                                       |
| Wettical Line                                     |                                                      |                               |                                       |
| Of OBeclarativeView                               |                                                      |                               |                                       |
|                                                   |                                                      |                               |                                       |
| Phonon                                            |                                                      |                               |                                       |
| Phonon::VideoPlayer                               |                                                      |                               |                                       |
| Phonon SeekSlider                                 |                                                      |                               |                                       |
| - Dhanan Volume Sider                             |                                                      |                               |                                       |
| A Ot 3 Support                                    |                                                      |                               |                                       |
| @ O3lconView                                      |                                                      |                               |                                       |
| O GroupBer                                        |                                                      |                               |                                       |
| C 025cmme *                                       | s                                                    | ignal/Slot Editor Action E    | ditor Resource Browser                |
|                                                   |                                                      |                               |                                       |
| 📀 📋 🔍 🔍                                           |                                                      |                               | HU 🗾 🐨 🔮 🍽 🔤 🗊 🐠 12:11<br>2015:12:08. |

Tegyünk fel egy comboBox-ot, amellyel a felhasználó a behívott rétegek közül tud választani. Ehhez tegyünk fel egy Text labelt is (szövege: Select layer), amelyre magyarázatokat fűzhetünk. Mindkettő az Input Widget-ben található, és csak rá kell húzni a modul felületére a bal egérgombbal.

Majd adjunk hozzá egy újabb Text labelt (Output file name felirattal), egy LineEditet, és

hozzá "Browse" feliratú pushButton gombot. A Line editbe írható be majd az elérési út. A gomb segítségével pedig kiválaszthatjuk a mentés helyét, és a fájl nevét.

| 🔯 Qt Designer 👘                     |                                                  | ( The second second sec |                               | - 0 ×                        |
|-------------------------------------|--------------------------------------------------|----------------------------------------------------------------------------------------------------|-------------------------------|------------------------------|
| Fájl Edit Form Nézet Settings Windo | ow Help                                          |                                                                                                    |                               |                              |
| D 🥔 🕞 👘 🖳 🖽 🖬                       | 🥆 🔜 💷 😑 HH 🗉 🗱 🖁 🔜                               |                                                                                                    |                               |                              |
| Widget Box 🗗 🗙                      | Save attributes as CSV - save csv dialog base.ui |                                                                                                    | Object Inspector              | 5 ×                          |
| Filter                              |                                                  |                                                                                                    | Object                        | Class ^                      |
| Layouts                             |                                                  |                                                                                                    | 🖌 📷 save_csvDialogBase        | QDialog                      |
| Vertical Layout                     | Select a layer                                   |                                                                                                    | Ok                            | QPushButton                  |
| Horizontal Layout                   | · · · · · · · · · · · · · · · · · · ·            |                                                                                                    | comboBox                      | CombeBax                     |
| Grid Lavout                         | 244484                                           |                                                                                                    | label                         | S QLabel                     |
| 22 Engel want                       | Brow                                             |                                                                                                    | label_2                       | QLabel                       |
| roim Layout                         |                                                  |                                                                                                    | Inetoit                       | au Quinezait                 |
| Boll Hadrandal Carrow               |                                                  |                                                                                                    |                               |                              |
| Horzontal space                     |                                                  |                                                                                                    |                               |                              |
| Vertical Spacer                     |                                                  |                                                                                                    |                               | v                            |
| Buttons                             |                                                  |                                                                                                    | Property Editor               | 8 ×                          |
| Push Button                         | · · · · · · · · · · · · · · · · · · ·            |                                                                                                    | Elter                         | - ×                          |
| Tool Button                         | OK Mégsem                                        |                                                                                                    |                               | ·····/·                      |
| Radio Button                        |                                                  |                                                                                                    | save_csvbalogease : qcbalog   | fan a                        |
| Check Box                           |                                                  |                                                                                                    | Property                      | Ertek                        |
| Command Link Button                 |                                                  |                                                                                                    | QObject                       | anua en DialanBasa           |
| Rutton Box                          |                                                  |                                                                                                    | objectName                    | save_csvblalogbase -         |
| A Item Views (Model-Based)          |                                                  |                                                                                                    | windowModality                | NonModal                     |
| List View                           |                                                  |                                                                                                    | enabled                       | V                            |
| 9-0 Terr Manu                       |                                                  |                                                                                                    | ▷ geometry                    | [(0, 0), 400 × 300]          |
| H THE                               |                                                  |                                                                                                    | sizePolicy                    | [Preferred, Preferred, 0, 0] |
| lable View                          |                                                  |                                                                                                    | minimumSize                   | 0×0                          |
| Column View                         |                                                  |                                                                                                    | maximumSize                   | 16777215 x 16777215          |
| Item Widgets (Item-Based)           |                                                  |                                                                                                    | ▷ sizeIncrement               | 0×0                          |
| List Widget                         |                                                  |                                                                                                    | P basesize                    | -                            |
| Tree Widget                         |                                                  |                                                                                                    | Resource Browser              | 8 ×                          |
| Table Widget                        |                                                  |                                                                                                    | 10                            | Elbar                        |
| Containers                          |                                                  |                                                                                                    |                               | THE .                        |
| Group Box                           |                                                  |                                                                                                    | <resource root=""></resource> |                              |
| Scroll Area                         |                                                  |                                                                                                    |                               |                              |
| Tool Box                            |                                                  |                                                                                                    |                               |                              |
| Tab Widget                          |                                                  |                                                                                                    |                               |                              |
| E Stacked Widnet                    |                                                  |                                                                                                    |                               |                              |
|                                     |                                                  |                                                                                                    |                               |                              |
| 122 Frame                           |                                                  |                                                                                                    |                               |                              |
| Widget                              |                                                  |                                                                                                    |                               |                              |
| HdiArea                             |                                                  |                                                                                                    |                               |                              |
| Dock Widget                         |                                                  |                                                                                                    |                               |                              |
| QAxWidget                           |                                                  |                                                                                                    |                               |                              |
| Input Widgets                       |                                                  |                                                                                                    |                               |                              |
| Combo Bax                           |                                                  |                                                                                                    |                               |                              |
| 🖌 Font Combo Box                    |                                                  |                                                                                                    |                               |                              |
| mil Line Edit                       |                                                  |                                                                                                    | Signal/Sigt Editor Action 6   | idtor Percere Browner        |
|                                     |                                                  |                                                                                                    | agraphic color Actor          | Inclusion of DrUMSET         |
| 📀 📋 🕑 💶 🛛                           | 9                                                |                                                                                                    |                               | HU 🗾 🛡 🖑 🏴 🧰 🟗 🌗 12:31       |

A modul felhasználói felülete ezzel készen van, most meg kell írnunk azokat a kódrészleteket, amelyek a létrehozott objektumokat vezérlik.

Nyissuk meg a modul nevével azonos. Py kiterjesztésű fájlt a modul mappájából, vagyis az esetemben a SAVE ATTRIBUTES. Py fájlt.

A Python kódok bármilyen szövegszerkesztővel megnyithatók (pl. Notepad++ stb.), de erre a célra ajánlom az IDLE-t, ez a Python beépített szerkesztője.

A következő kódrészleteket kell beszúrni:

A fájl elején az importálandó moduloknál tegyük be a QFileDialog-ot, ez az objektum a PyQt.QtWidgets modulban található.

```
from qgis.PyQt.QtWidgets import QAction, QFileDialog
"""
from qgis.PyQt.QtCore import QSettings, QTranslator, QCoreApplication
from qgis.PyQt.QtGui import QIcon
from qgis.PyQt.QtWidgets import QAction, QFileDialog
from qgis.core import QgsProject
```

A run(self) függvény elé szúrjuk be ezt a kódrészletet, ezzel elérhetjük, hogy beolvassa a rétegeket a comboBoxba:

```
def select_output_file(self):
    filename, _filter = QFileDialog.getSaveFileName(
        self.dlg, "Select output file ","", '*.csv')
        self.dlg.lineEdit.setText(filename)
```

```
def unload(self):
    """Removes the plugin menu item and icon from QGIS GUI."""
    for action in self.actions:
        self.iface.removePluginMenu(
            self.tr(u'&Save Attributes'),
                action)
        self.iface.removeToolBarIcon(action)

def select_output_file(self):
    filename, _filter = QFileDialog.getSaveFileName(
            self.dlg, "Select_output file ","", '*.csv')
    self.dlg.lineEdit.setText(filename)

def run(self):
    """Run method that performs all the real work"""

self.dlg.pushButton.clicked.connect(self.select_output_file)
```

```
def run(self):
     ""Run method that performs all the real work"""
     # Create the dialog with elements (after translation) and keep reference
     # Only create GUI ONCE in callback, so that it will only load when the plugin is started
     if self.first_start == True:
        self.first_start = False
        self.dlg = saDialog()
        self.dlg.pushButton.clicked.connect(self.select output file)
if result:
              filename = self.dlg.lineEdit.text()
              with open(filename, 'w') as output file:
                selectedLayerIndex = self.dlg.comboBox.currentIndex()
                selectedLayer = layers[selectedLayerIndex].layer()
                fieldnames = [field.name() for field in
selectedLayer.fields()]
                # write header
                line = ','.join(name for name in fieldnames) + '\n'
                output file.write(line)
                # wirte feature attributes
                for f in selectedLayer.getFeatures():
                   line = ','.join(str(f[name]) for name in fieldnames) + '\n'
                   output file.write(line)
    # See if OK was pressed
    if result:
       filename = self.dlg.lineEdit.text()
       with open(filename, 'w') as output file:
         selectedLayerIndex = self.dlg.comboBox.currentIndex()
         selectedLayer = layers[selectedLayerIndex].layer()
         fieldnames = [field.name() for field in selectedLayer.fields()]
         # write header
         line = ','.join(name for name in fieldnames) + '\n'
         output file.write(line)
          # wirte feature attributes
         for f in selectedLayer.getFeatures():
           line = ','.join(str(f[name]) for name in fieldnames) + '\n'
           output file.write(line)
```

Készen vagyunk, teszteljük a modult!

## Megjegyzés, kiegészítés

- A Python kis- és nagybetű érzékeny.

- Elgépeléskor, hibánál előfordulhat, hogy a modul nem töltődik be, nem látszik a

menüsoron.

 - A Python-ban szigorúan ügyelni kell a behúzásokra (tabulátorral vagy négy szóközzel), ugyanis ez jelzi, hogy az adott blokk a ciklus v. elágazás része-e. Egyes szövegszerkesztőkben ez nem követhető jól, ezért ajánlom az IDLE-t, ez a Python beépített szövegszerkesztője.

- A QtDesigner-ben a modulra felhelyezett objektumok (lineEdit, comboBox stb.) neve, értéke, megjelenése módosítható. Ehhez jelöljük ki az elemet, és a jobb oldali sávon, a Property Editorban változtassuk pl. a gomb szövegét a text tulajdonságnál, és az objectName-nél az objektum neve.

A példa Ujaval Gandhi példáján alapul: https://www.qgistutorials.com/en/docs/3/building\_a\_python\_plugin.html